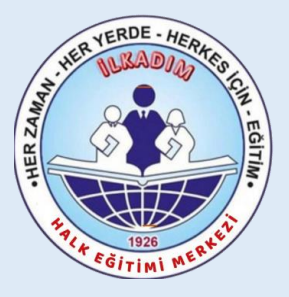

## İlkadım Halk Eğitimi Merkezi Müdürlüğü MEB KADROLU ÖĞRETMENLERİN

### E-YAYGIN SİSTEMİ ÜZERİNDEN

# BAĞIMLILIKLA MÜCADELE

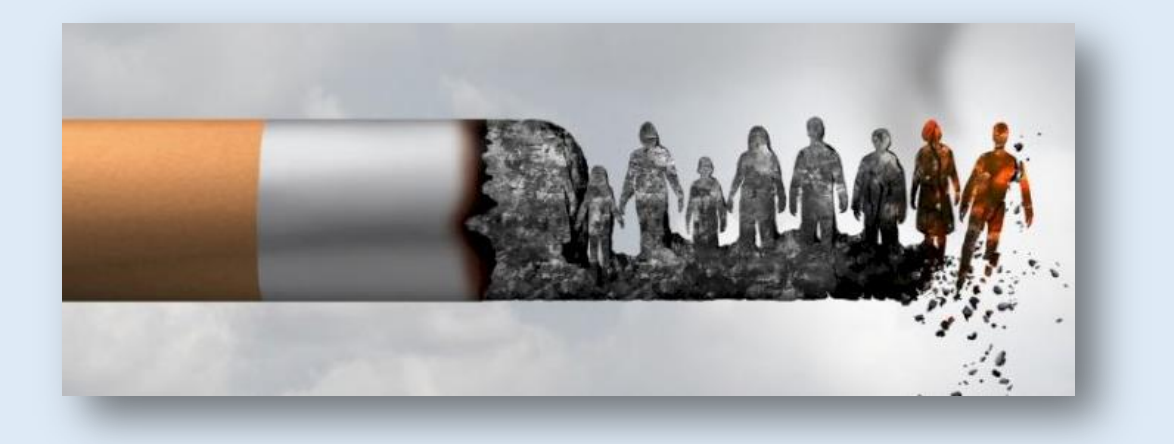

## KURS GÖREV BAŞVURUSU ite KURS AÇILMA SÜRECİ ANLATIM KILAVUZU

### Sorumlu Müdür Yardımcısı : Ferhat ARSLAN Başvurular E-Devlet - E-Yaygın üzerinden yapılacaktır

## AÇIKLAMA

Türkiye Bağımlılıkla Mücadele Eğitim Programı Türkiye Yeşilay Cemiyeti iş

birliğinde geliştirilen, tüm toplumu hedefleyen ve toplum genelinde bağımlılık konusunda farkındalık oluşturmayı amaçlayan bir eğitim programıdır.

✓ Ülkemizin sosyolojik yapısı, ihtiyaçları ve mevcut eğitimler göz önüne alınarak tasarlanmış ve bağımlılıkla mücadelede etkin bir eylem planı olarak yapılandırılmıştır.

✓ Tütün, teknoloji, alkol ve madde bağımlılığı ve sağlıklı yaşam sürmeyle ilgili olarak bireylerde ve toplumda farkındalığın artması; bireysel ve toplumsal sağlığa zararlı bağımlılık alanlarının bilgi ve bilinçle önüne geçilmesi amaçlanmıştır.

# KURS GÖREV BAŞVURUSU

### https://e-yaygin.meb.gov.tr/Login.aspx

| e-yaygin.meb.gov.tr/Login.aspx                  | _                 |                 |
|-------------------------------------------------|-------------------|-----------------|
| Hayat Boyu Öğrenme Genel Müdürlüğü              |                   |                 |
| T.C. MILLÎ EĞITIM BAKANLIĞI<br>e-YAYGIN SISTEMI | e-Devlet Girişi 🧭 | MEBBIS Girişi 🥸 |

| riş Yapılacak Adres<br>riş Yapılacak Uygulama | https://e-yaygin.meb<br>Milli Eğitim Bakanlığı              | o.gov.tr/eDevletGiris.asp<br>e-Yaygın Projesi            | ×                                    | e-yaygı                |
|-----------------------------------------------|-------------------------------------------------------------|----------------------------------------------------------|--------------------------------------|------------------------|
| i e-Devlet Şifresi                            | 📑 Mobil İmza                                                | 🚜 e-İmza                                                 | are T.C. Kimlik Kartı                | 🥅 İnternet Bankacılığı |
| * T.C. Kimlik No                              | T.C. K                                                      | imlik No                                                 | Sanal Klavye 🛷 Yaza                  | irken Gizle            |
|                                               | Dikkat: Ost Karaktı<br>* e-Devlet 🕰 şifr<br>yapabilirsiniz. | er ( §Caps Lock) tuşunuz açı<br>renizi unutmanız durumur | da doğruladığınız cep telefonunuzdar | i yenileme işlemi      |
|                                               |                                                             |                                                          |                                      |                        |

#### E-Yaygın sisteminde "*Başvurular*" linki tıklanır.

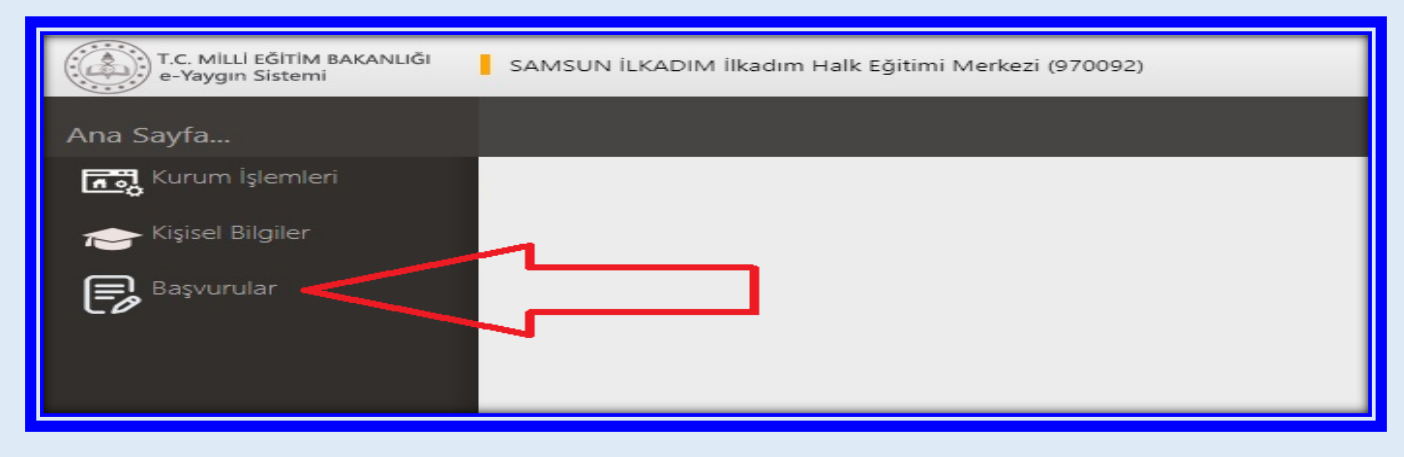

"Usta Öğretici Başvurusu" linki tıklanır.

| T.C. MILLI EĞİTIM BAKANLIĞI<br>e-Yaygın Sistemi | SAMSUN İLKADIM İlkadım Halk Eğitimi Merkezi (970092) |
|-------------------------------------------------|------------------------------------------------------|
| Başvurular                                      |                                                      |
| ∼Başvurular                                     |                                                      |
| Usta Öğretici Başvurusu 🛛 🚽                     |                                                      |
| Eğitici Görev Onayı                             |                                                      |
| Usta Öğretici Komisyon Onayı                    |                                                      |
| Kursa Ön Başvuru Yap                            |                                                      |
| Kurs Açılması Talebi                            |                                                      |
|                                                 |                                                      |

(1) "Mezuniyet Belgeleri" kısmı tıklanır. "Mezuniyet Türü" seçilir.

(2) "Mezuniyet Belgesi" Yüklenir.

| T.C. MILLI FÖITIM BAKANLIĞI<br>e-Yaygın Sistemi                                      | SAMSUN ILKADIM İlkədim Həlk Eği                                                                | timi Merkezi (970092)                                                                                                    |                                                                   |                                                                |
|--------------------------------------------------------------------------------------|------------------------------------------------------------------------------------------------|----------------------------------------------------------------------------------------------------|-------------------------------------------------------------------|----------------------------------------------------------------|
| Başvurular                                                                           | 🕂 Veni Kayıt 🔡 Kayelet                                                                         |                                                                                                    |                                                                   |                                                                |
| ✓Başvurular Usta Öğretici Başvurusu Eğitici Gorev Onayr Usta Öğretici Komisyon Onayr | Sayın :NE<br>(Kımlık Bilgileriniz ve İletişim Bilgik<br>Mezuniyet Delgeleri<br>Mezuniyet Tirci | arınız Sisteme Kayıtlı Değil.Başvuruyu Tamamlayın Sel<br>Mesleki Kurs Ditirme Belgeleri                                                                                                    | kmesindeki (Bilgilerimi Kaydet) Butonu i<br>İş Deneyimi Bilgileri | lle Bilgilennizi Kaydedin, İletişim Bilgilen<br>Diğer Belgeler |
| Kursa On Raşvuru Yapı<br>Kurs Açılmasi Talebi                                        | Mezuniyet Alani<br>Mezuniyet Balama<br>Mezuniyet Balgasi Yakla                                 | Seciniz      Dosya Sec     Osya Sec     Seciniz      Seciniz | 2) Mezuniyet Bel                                                  | gesini Yükleyiniz                                              |
|                                                                                      |                                                                                                | Yüksek Lisans (Tezli)<br>Doktora                                                                                                    |                                                                   |                                                                |

(1) "Diğer Belgeler" alanı tıklanır. Bu alana "Görev Yeri Belgesi" yüklenecektir.

En atta yer alan "Diğer Belgeler" çentiği işaretlenir.

(2) "*Dosya Seç*" tıklanarak "Görev Yeri Belgesi" yüklenir. Bu alanda son olarak "Başarı Belgelerini Kaydet" tıklanır.

| T.C. MLUİ BĞİTİM BAKANLIĞI<br>e-Yaygın Sistemi | SAMSUN İLKADIM İlkadım Halk Eğitimi N                               | ferkez (970092)                               |                                        |                                            |                                                | 19550669438<br>Eğitici       |
|------------------------------------------------|---------------------------------------------------------------------|-----------------------------------------------|----------------------------------------|--------------------------------------------|------------------------------------------------|------------------------------|
| Başvurular                                     | +Yeni Kayıt ⊟Kaydet                                                 |                                               |                                        | (1)                                        |                                                | 🕈 Ana Seyla 🛛 Yardım 🕞 Çıkış |
| ≪Başvurular<br>Usta Öğretici Başvurusu         | Sayın : <b>NEC</b><br>(Kimlik Bilgileriniz ve İletişim Bilgileriniz | Sisteme Kayıtlı Değil.Başvuruyu Tamamlayın Se | kmesindeki (Bilgilerimi Kaydet) Butonu | ile Bilgilerinizi Kayde elletişi gileri Ka | ydedilmeyen Başvuruların Onay İşlemi Yapılmama | ktadır)                      |
| Eğitici Görev Onayı                            | Mezuniyet Belgeleri                                                 | Mesleki Kurs Bitirme Belgeleri                | İş Deneyimi Bilgileri                  | Diğer Belgeler                             | Kurum ve Kurs Seçimi                           | Başvuruyu Tamamlayın         |
| Usta Öğretici Komisyon Onayı                   | Usta Öğreticilik Belgesi                                            |                                               |                                        | Belge Yükle                                | Dosya Seç                                      | (3)                          |
| Kursa On Başvuru Yapı<br>Kurs Açıması Talebi   | Antrenörlük Belgesi                                                 |                                               |                                        | Belge Yükle                                | Dosya Seç                                      | Kaydet                       |
|                                                | C Icazet Belgesi                                                    |                                               |                                        | Belge Yükle                                | Dosya Seç                                      | Л                            |
|                                                | Diğer Belgeler                                                      |                                               |                                        | Belge Yükle (2                             | Dosya Seç                                      | V                            |
|                                                | Diğer Be                                                            | lgeler - Diğer Belgele                        | r - "GÖREV YERİ B                      | ELGESİ" ni vüklevini                       | iz                                             | Başan Belgelerini Kaydet     |
|                                                |                                                                     |                                               |                                        |                                            | -                                              |                              |
|                                                |                                                                     |                                               |                                        |                                            |                                                |                              |

- (1) Kurum ve Kurs Seçimi alanı tıklanır.
- (2) Kurs Adı "*Bağımlılıkla Mücadele*" yazınız ve entırlayınız. Aşağıdaki Kurslar listelenecektir.

| 188000801 | Madde Bağımlılığı <u>Farkındalık</u> Eğitimi       |
|-----------|----------------------------------------------------|
| 188000201 | Türkiye Bağımlılıkla Mücadele Eğitimi (Anasınıfı)  |
| 188000301 | Türkiye Bağımlılıkla Mücadele Eğitimi (İlkokul)    |
| 188000501 | Türkiye Bağımlılıkla Mücadele Eğitimi (Lise)       |
| 188000401 | Türkiye Bağımlılıkla Mücadele Eğitimi (Ortaokul)   |
| 188000601 | Türkiye Bağımlılıkla Mücadele Eğitimi (Yetişkin-1) |
| 188000701 | Türkiye Bağımlılıkla Mücadele Eğitimi (Yetişkin-2) |

- (3) Ekrana gelen kurs isimlerinden hangi seviyeden seçim yapılacak ise, sağ tarafında yer alan tıklanır. Seçilen kurs sağ tarafta görülür. Yine sağ tarafta;
- (4) İl "Samsun",
- (5) İlçe "İlkadım" ve
- (6) Kurum "İlkadım Halk Eğitimi Merkezi" seçilir.
- (7) **Kaydet** tıklanır.

| Başvurular                             | + Yeni Kayıt                                       | 🗄 Kaydet                                       |                        |                        |                         |
|----------------------------------------|----------------------------------------------------|------------------------------------------------|------------------------|------------------------|-------------------------|
| ∽Başvurular<br>Usta Öğretici Başvurusu | Sayın :NECE<br>(Kimlik Bilgilerini)                | BEK<br>z ve İletişim Bilgileriniz Sisteme Kayı | ıtlı Değil.Başvuruyu T | amamlayın Sekmesindeki | (Bilgilerimi Kaydet) Bu |
| Eğitici Görev Onayı                    | Mezuniyet Belgeleri Mesleki Kurs Bitirme Belgeleri |                                                |                        |                        | İş Deneyimi Bilg        |
| Usta Öğretici Komisyon Onayı           |                                                    | 1.Eğitici Olarak Görev                         | Almak İstediğin        | niz Kursları Seçiniz   |                         |
| Kursa Ön Başvuru Yap                   | Kurs Alani S                                       | eçiniz                                         | •                      | Kurs Adı               | Kurs Ara                |
| Kurs Açılması Talebi                   | Kurs Id                                            | Kurs Adı (2)<br>Bağımlılıkla Mücadele          | Yazınız ve             | entirlayınız           | )                       |
|                                        | 136007300                                          | AB Hibe Fonlarına Yönelik Proje Döngü          | isü Yönetimi           |                        | Kursu Seç               |
|                                        | 164012402                                          | Abazaca Al                                     |                        |                        | Kursu Seç               |
|                                        | 164012502                                          | Abazaca A2                                     |                        |                        | Kursu Seç               |

| Başvurular                   | + Yeni Kayıt     | 🗄 Kaydet                 |                                                       |               |                                    |
|------------------------------|------------------|--------------------------|-------------------------------------------------------|---------------|------------------------------------|
| ✓ Başvurular                 | Sayin :NEC       | 3EK                      |                                                       |               |                                    |
| Usta Öğretici Başvurusu      | (Kimlik Bilgiler | iniz ve İletişim         | Bilgileriniz Sisteme Kayıtlı Değil.Başvuruyu          | Tamamlayın Se | kmesindeki (Bilgilerimi Kaydet) Bu |
| Eğitici Görev Onayı          | Mezuniyet E      | Belg <mark>e</mark> leri | Mesleki Kurs Bitim                                    | me Belgeleri  | jş Deneyimi Bil <mark>g</mark> i   |
| Usta Öğretici Komisyon Onayı | 10               | 1.Eğ                     | jitici Olarak Görev Almak İstediği                    | niz Kursları  | Seçiniz                            |
| Kursa Ön Başvuru Yap         | Kurs Alani       | - Seçiniz                | *                                                     | Kurs Adı      | Kurs Ara                           |
| Kurs Açılması Talebi         | Kurs Id          | Kurs Adı                 |                                                       |               |                                    |
|                              |                  | ÇOCUK DES                | TEK EĞİT <mark>İ</mark> Mİ                            |               |                                    |
| (3) 🗖                        | 1380005          | 01 Türkiye Bağ           | ımlılıkla Mücadele Eğitimi (Lise) <mark>Burada</mark> | görülür       |                                    |
|                              | 18800            | 0201                     | Türkiye Bağımlılıkla Mücadele Eğitim                  | (Anasinifi)   | Kurs Seç Tıklanır                  |
|                              | 18800            | 0301                     | Türkiye Bağımlılıkla Mücadele Eğitim                  | i (ilkokul)   |                                    |
|                              | 18800            | 0501                     | Türkiye Bağımlılıkla Mücadele Eğitim                  | (Lise)        |                                    |
|                              | 18800            | 0401                     | Türkiye Bağımlılıkla Mücadele Eğitim                  | i (Ortaokul)  |                                    |
|                              | 18800            | 0601                     | Türkiye Bağımlılıkla Mücadele Eğitim                  | (Yetişkin-1)  |                                    |
|                              | 18800            | 0701                     | Türkiye Bağımlılıkla Mücadele Eğitim                  | (Yetişkin-2)  |                                    |

| Başvurular<br>• Başvurular   | +Yeni Kaya El Kayder<br>Sayın :NEC BEK                  |                                                    |                                |                                              |                                                   |                         | n Ana Sayfa ®Yardim βγ Çıkış |
|------------------------------|---------------------------------------------------------|----------------------------------------------------|--------------------------------|----------------------------------------------|---------------------------------------------------|-------------------------|------------------------------|
| Usta Öğretici Başvurusu      | (Kimlik Bilgileriniz ve İletişim Bilgileriniz Sisteme I | Kayıtlı Değil.Başvuruyu Tamamlayın Sekmesindeki (E | Bilgilerimi Kaydet) Butonu ili | e Bilgilerinizi Kaydedin. İletişim Bilgileri | Kaydedilmeyen Başvuruların Onay İşlemi Yapılmama  | ktadir)                 |                              |
| Eğitici Görev Onayı          | Mezuniyet Belgeleri                                     | Mesleki Kurs Bitirme Belgeleri                     | İş Deneyimi Bilgileri          | Diğer Belgel                                 | er Kurum ve Ku                                    | s Seçimi                | / Başvuruyu Tamamlayın       |
| Usta Öğretici Komisyon Onayı | 1.Eğitici Olarak Gör                                    | ev Almak İstediğiniz Kursları Seçiniz              | K                              | ırs Seçilince Burada gö                      | rülür <sub>2 Fğitici</sub> Olarak Görev Almak İst | ediğiniz Kurumu Seçiniz |                              |
| Kursa Ön Başvuru Yap         | Kurs Alani Seçiniz                                      | ¥ Kurs Adi                                         | Kurs Ara                       | Kurs Adi 188000501                           | Türkiye Bağımlılıkla Mücadele Eğitimi (Lise)      |                         |                              |
|                              | Kurs Id Kurs Adı                                        |                                                    |                                | livilçe - Seçiniz                            | ×                                                 |                         | ۲                            |
|                              | Bağımlılıkla Mücadele                                   |                                                    |                                | Kurum :                                      |                                                   |                         | •                            |
|                              | 188000501 Türkiye Bağımlılıkla Müx                      | sadele Eğitimi (Lise)                              | Kursu Seç                      |                                              |                                                   |                         | Yeni Kurs Başvurusu Kaydet   |
|                              |                                                         |                                                    |                                |                                              | Başvurduğunuz Kurslar ve                          | Kurumlar Listesi        |                              |
|                              |                                                         |                                                    | N                              | Başvuru Yapılan Kurum                        | Başvuru Yapılan                                   | Kurs                    |                              |
|                              |                                                         |                                                    | Göste                          | rilecek kayıt bulunmamaktadır.               |                                                   |                         |                              |

|          |                       |               | 2.Eğitici Ol                 | arak Görev Alm    | ak İstedi     | iğiniz Kurumu S  | eçiniz         | Kavdet (7)                 |
|----------|-----------------------|---------------|------------------------------|-------------------|---------------|------------------|----------------|----------------------------|
|          | Kurs Adı :            | Çocuk De      | estek Eğitimi (4) Sec        |                   |               | (5) S            | eç             |                            |
|          | İl/ilçe :             | Samsun        | SAMSUN                       | •                 | İlkadım       | ILKADIM          | (6) Sec        | JĽ                         |
|          | Kurum :               | (970092)      | İlkadım Halk Eğitimi Merkezi |                   | ALK E         | ĞİTİMİ MER       | KEZİ           | V.                         |
|          |                       |               |                              |                   |               |                  |                | Yeni Kurs Başvurusu Kaydet |
|          |                       |               | Başv                         | urduğunuz Kur     | slar ve K     | urumlar Listesi  |                |                            |
| No       | Başvuru Yapılan Kur   | um            |                              | Başvun            | u Yapılan Kur | 5                |                |                            |
| Gösteril | lecek kayıt bulunma   | maktadır.     |                              |                   |               |                  |                |                            |
|          |                       |               | Kaydet Tuş                   | u tiklanınca      | a kurs a      | adı altta göri   | ilür           |                            |
|          |                       |               | Başv                         | urduğunuz Kur     | slar ve K     | urumlar Listesi  |                |                            |
| No       | Başvuru Yapılan Kuru  | um            |                              | Başvun            | u Yapılan Kur | s                |                |                            |
| 1        | . Samsun/İlkadım/İlka | ıdım Halk Eği | timi Merkezi 188000501       | Türkiye Bağımlılı | kla Mücadel   | e Eğitimi (Lise) | Burada görülür | Kaydı Sil                  |

### SON AŞAMA, İŞLEM ONAYI

- (1) Telefon,
- (2) Mail,
- (3) Görev Talebi "Meb Personeli",
- (4) "İşlemi Onayla" ve son olarak da
- (5) "Bilgileri Kaydet" tıklanır.

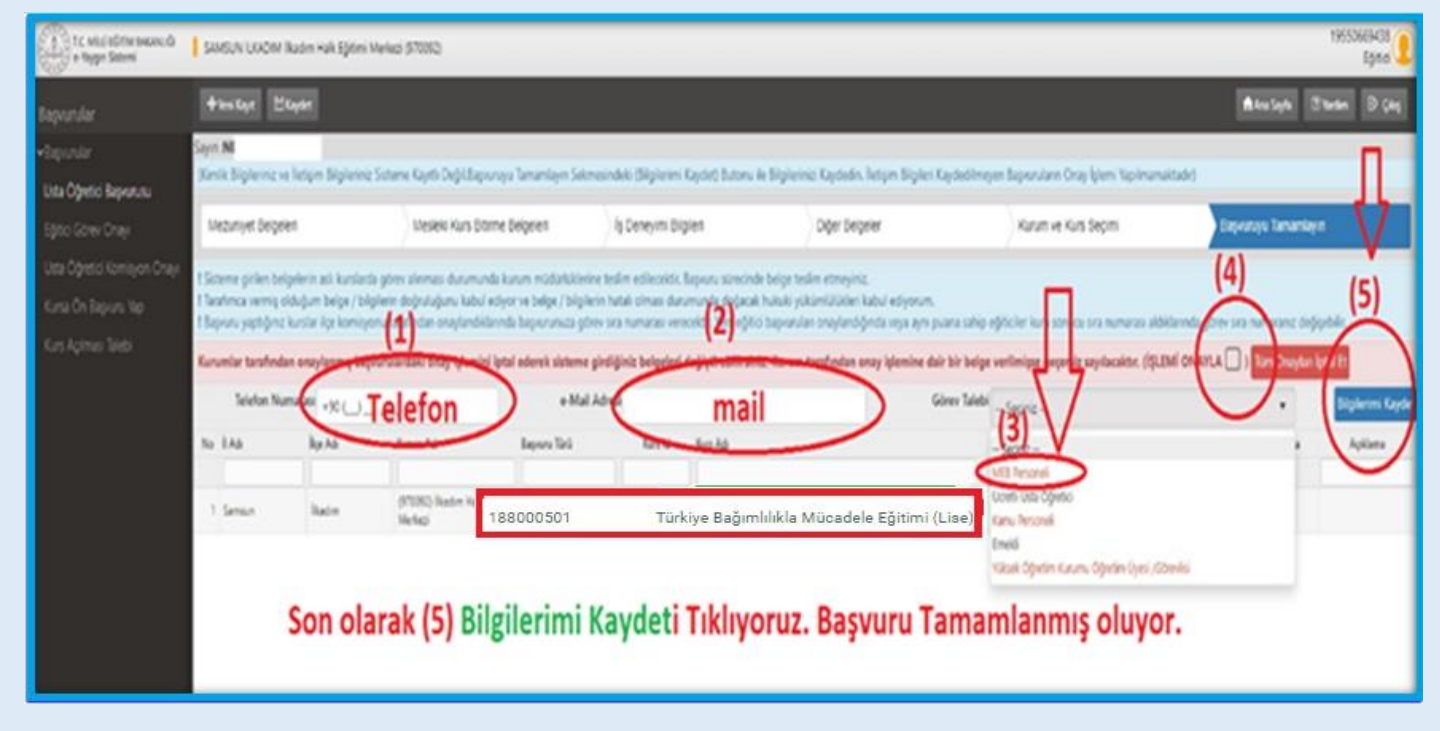

### Kurs Görevi Alma Başvuru Anlatımı Tamamlanmıştır

# KURS AÇILMA İŞLEMLERİ

### **"Bağımlılıkla Mücadele"** kurs açma başvuru ve evrakları İlkadım Halk Eğitimi Merkezi Müdürlüğüne hazırlanıp gönderilecektir. **E-Yaygın Üzerinden Kurs açılma Aşamaları**

- Kurs görevi alma talebi yapmış olan öğretmenler, altta örneği sunulan "<u>Kurs Açma İstek ve E-3</u> <u>Formu</u>"nu (Excel) doldurur. Bu formda; öğretmen kişisel bilgileri ile zaman ve Kursiyer/Öğrenci bilgileri yer almaktadır. Kursiyer sayısı en az 15 kişi olarak planlanmalıdır.
- Okul Müdürlükleri, öğretmenlerinin başvuru evraklarını İlkadım Halk Eğitimi Merkezi Müdürlüğüne DYS üzerinden gönderir.
- 3. İlkadım Halk Eğitimi Merkezi Müdürlüğü e-yaygın sisteminde kurs planlaması yapar.
- 4. Planlaması yapılan kurs, e-yaygın sistemi üzerinden sırası ile; Halk Eğitim Merkezi Müdür Yardımcısı, Halk Eğitim Merkezi Müdürü, İlçe Milli Eğitim Şube Müdürü ve İlçe Milli Eğitim Müdürü tarafından incelenir ve uygun olanlara onay verilerek resmi olarak açılmış olur.
- E-Yaygın sisteminde kursu planlanıp son anayı verilmiş olan ilgili öğretmen "<u>Eğitici Görev Onayı</u>" verir.[*Altta anlatımı vardır*]
- **6.** Kurs, planlanan tarihte başlatılması için hazır hale gelir.
- 7. Kurs içeriklerinin yer aldığı Kurs Modülü "<u>Modüler</u>" sistemden indirilir. Ders planlama ve işleyişi bu modül çerçevesinde gerçekleştirilir.
- 8. Yıllık plan hazırlanır. [İlkadım HEM Web Sitemizde Link vardır]

## KATILIM VE DEĞERLENDİRME

### EĞİTİMCİLERİN NİTELİĞİ

 Talim ve Terbiye Kurulu Başkanlığınca yayımlanan "Öğretmenlik Alanları, Atama ve Ders Okutma Esaslarına İlişkin Çizelgeye" göre Rehberlik Alanı

a. Alan öğretmeni olarak atananlar;

- b. Emekli alan öğretmenleri,
- c. Alan öğretmeni olarak atanabilecek nitelikte olanlar,

 Rehberlik Alanı kaynak teşkil eden yükseköğretim kurumlarında görevli öğretim üyesi, öğretim görevlileri,
 Talim ve Terbiye Kurulu Başkanlığınca yayımlanan "Öğretmenlik Alanları, Atama ve Ders Okutma Esaslarına İlişkin Çizelge ile ve Rehberlik Alanı teşkil eden yükseköğretim programları/fakülte mezunları,

**4.** Diğer branş öğretmenlerinden; Türkiye Bağımlılıkla Mücadele Eğitimi Projesi kapsamında formatörlük ve/veya uygulayıcı eğitimini almış olanlar öğretmen/eğitimci olarak görevlendirilir.

### ÖLÇME VE DEĞERLENDİRME

Kursun amaçlarına ulaşılıp ulaşılmadığını ölçmek için, bireyin süreç içerisinde yaptığı tüm öğrenim faaliyetleri değerlendirilmeli; ancak bu çalışmalarla ilgili *not değerlendirmesi <u>yapılmamalı</u>dır.* 

#### **BELGELENDIRME**

Kursa katılanlara 'Katılım Belgesi' verilir.

| 3            |
|--------------|
| STATUTE STAT |

#### İLKADIM HALK EĞİTİMİ MERKEZİ MÜDÜRLÜĞÜ 2022 - 2023 EĞİTİM ÖĞRETİM YILI [DIŞ OKUL] KADROLU ÖĞRETMEN KURS AÇMA İSTEK VE EK-3 ONAY FORMU

| (        |
|----------|
| (: (2) - |
|          |
| v.4.4    |

|                   |                                                                                                    |                         |                          | İLK                   | okulund                | HALK<br>a kadrolu | <b>EĞİTİ</b><br>ı öğretme | Mİ ME<br>n olarak g | RKEZİ<br>görev yap | MÜDÜ<br>1yorum. | Ü <b>RLÜĞ</b><br>İlkadım I | Ü <b>NE</b><br>Halk Eğiti | imi Merkezi | Müdürlü                    | iğü büny | esinde |
|-------------------|----------------------------------------------------------------------------------------------------|-------------------------|--------------------------|-----------------------|------------------------|-------------------|---------------------------|---------------------|--------------------|-----------------|----------------------------|---------------------------|-------------|----------------------------|----------|--------|
|                   | Görev al<br>Gereğini                                                                                                    | mak isted<br>bilgilerin | liğim kurs<br>ize arz ed | ile ilgili t<br>erim. | alanında<br>bilgilerim | ı<br>aşağıdad     | ur.                       |                     |                    |                 |                            |                           | kursu açm   | ak istiyoi<br>/ <b>2</b> 0 | um.<br>  |        |
| 🗆 i               | lk defa ku                                                                                                    | ırs açaca               | ığım 🗌                   | Devam e               | den kurs               | um var            | Kur                       | rsum yeni           | itamamla           | ndı Ad          | i Soyadı:<br>İmza :        |                           |             |                            |          |        |
| Adı Soya          | adu :                                                                                                    |                         |                          |                       |                        | TCKN:             |                           |                     |                    | Doğum           | Tarihi :                   |                           |             |                            |          | ~      |
| Öğrenim Durumu:   |                                                                                                    |                         |                          | Branşı:               |                        |                   |                           | Telefon No :        |                    |                 |                            |                           | KUKS NO     |                            |          |        |
| N                 | Adu : Saati:                                                                                                    |                         |                          |                       |                        |                   |                           |                     |                    |                 |                            |                           |             |                            |          |        |
| SH SH             | Yeri (Adresi) :                                                                                                    |                         |                          |                       |                        |                   |                           |                     |                    |                 |                            |                           |             |                            |          |        |
| K                 | Z Başl. Tarihi :/20 Bitiş Tarihi :/20 V Belgeli Belgesiz                                                                                                    |                         |                          |                       |                        |                   |                           |                     |                    |                 |                            |                           |             |                            |          |        |
|                   |                                                                                                    | SABAH                   |                          |                       |                        |                   |                           |                     | ÖĞLEN              |                 |                            |                           |             |                            | AKŞAM    |        |
| GÜNLER<br>SAATLER |                                                                                                    | 1                       | 2                        | 3                     | 4                      | 5                 | 7                         | 8                   | 9                  | 10              | 11                         | 12                        | 13          | 14                         | 15       | 16     |
|                   |                                                                                                    | 08:50                   | 09:40                    | 10:30                 | 11:20                  | 12:10             | 13:00                     | 13:50               | 14:40              | 15:30           | 16:20                      | 17:10                     | 18:00       | 18:50                      | 19:40    | 20:30  |
| Pazarte           | esi                                                                                                    | 09:30                   | 10:20                    | 11:10                 | 12:00                  | 12:50             | 13:40                     | 14:30               | 15:20              | 16:10           | 17:00                      | 17:50                     | 18:40       | 19:30                      | 20:20    | 21:10  |
| Salı              | a ba                                                                                                    |                         |                          |                       |                        |                   |                           |                     |                    |                 |                            |                           |             |                            |          |        |
| Perşen            | ibe                                                                                                    |                         |                          |                       |                        |                   |                           |                     |                    |                 |                            | 1                         |             |                            |          |        |
| Cuma<br>Cumar     | tesi                                                                                                    |                         |                          |                       |                        |                   |                           |                     |                    |                 |                            |                           |             |                            |          |        |
| Pazar             |                                                                                                    |                         |                          |                       |                        |                   |                           |                     |                    |                 |                            |                           |             |                            |          |        |
| K                 | KURSUN ÖZELLIĞİNE CÖRE EKLER VE SARTLAR                                                                                                    |                         |                          |                       |                        |                   |                           |                     |                    |                 |                            |                           |             |                            |          |        |
|                   | KUKSUN OZELLIGINE GOKE EKLEK VE SAKILAK     AKA IAHLLEKDE KURS YAPILMA DURUMU                                                                                                    |                         |                          |                       |                        |                   |                           |                     |                    |                 |                            |                           | UNIC TAXES  |                            |          |        |
|                   | [Belge] - Açılacak Kursun Eğitici Niteliği Sayta Çiktisi Eklenecektir. [Kurs Modülünden]     VARIYLI TATILINDE     EVET                                                                                                    |                         |                          |                       |                        |                   |                           |                     |                    |                 |                            | HAVIR                     |             |                            |          |        |
| I H               | [Beige] - Gorev Yeri Beigesi     [ARA TATILDE     [EVET     [Beige] - Gorev Yeri Beigesi     [Dislama Beissi [ Dislama Beissi [ Dislama Beissi ]                                                                                                    |                         |                          |                       |                        |                   |                           |                     |                    |                 | HAVIR                      |                           |             |                            |          |        |
| I H               | [Belge] - [Alan Dışı ise]Yeterlilik Durum Belgesi [ Diploma, Ustalık, Antrenörlük vb. Belge]       2.ARA TATILDE       EVET       HAYIR                                                                                                    |                         |                          |                       |                        |                   |                           |                     |                    |                 |                            | IIAIIK                    |             |                            |          |        |
| I H               | [Belge] - Spor Kurslarında kursiyerlerin yapacağı spor alanı ile ilgili güncel Sağlık Raporları     [Belge] - Spor Kurslarında kursiyerlerin yapacağı spor alanı ile ilgili güncel Sağlık Raporları     [Belge] - Spor Kurslarında kursiyerlerin yapacağı spor alanı ile ilgili güncel Sağlık Raporları     [Belge] - Spor Kurslarında kursiyerlerin yapacağı spor alanı ile ilgili güncel Sağlık Raporları     [Belge] - Spor Kurslarında kursiyerlerin yapacağı spor alanı ile ilgili güncel Sağlık Raporları     [Belge] - Spor Kurslarında kursiyerlerin yapacağı spor alanı ile ilgili güncel Sağlık Raporları     [Belge] - Spor Kurslarında kursiyerlerin yapacağı spor alanı ile ilgili güncel Sağlık Raporları |                         |                          |                       |                        |                   |                           |                     |                    |                 |                            |                           |             |                            |          |        |
| I H               | [Belge] - Spor Kurslarında kursiyerlerin yapacağı spor alanı ile ilgili güncel Spor Lisansları     [KURSİYERLERİN DERSİ]     [KURSİYERLERİN DERSİ]                                                                                                    |                         |                          |                       |                        |                   |                           |                     |                    |                 |                            |                           | MITOK       |                            |          |        |
| I H               | [Belge] - Kurs Yeri Kurumun Dışında ise; [Kurs Yeri Uygunluk Onay Formu]     BAŞKA KURS SAATLERİ     CAKIŞIYOR                                                                                                    |                         |                          |                       |                        |                   |                           |                     |                    |                 |                            | YOR                       |             |                            |          |        |
| I H               | [Belge] - 18 yaşından küçükler için [Veli Izin veTaahhüt Dilekçesi]     ILE                                                                                                    |                         |                          |                       |                        |                   |                           |                     |                    |                 |                            |                           |             |                            |          |        |
|                   | [Belge] - 18 yaşından <u>BÜYÜKLER</u> için [Kurs Başvuru Formu ve Taahhüt Dilekçesi]     KURS YERİ UYGUN MU?                                                                                                    |                         |                          |                       |                        |                   |                           |                     |                    |                 |                            | pr čir                    |             |                            |          |        |
|                   | - Kursiyerlerin fiziki ve bedeni yeterlilikleri 🛛 UYGUN 🗌 UYGUN DEĞİL                                                                                                    |                         |                          |                       |                        |                   |                           |                     |                    |                 |                            | DEGIL                     |             |                            |          |        |
| -                 | - Biten Kursun Kurs Sonu İşlemleri 🛛 YAPILDI 🔤 YAPILMADI                                                                                                    |                         |                          |                       |                        |                   |                           |                     |                    |                 |                            |                           |             |                            |          |        |
|                   | - E-Yaygın Modül Kurs Girişi VAPILDI VAPILMADI ALINMIS MI?                                                                                                    |                         |                          |                       |                        |                   |                           |                     |                    |                 |                            |                           |             |                            |          |        |
|                   | - Kursiyerlerin okuma-yazma bilgileri VAR VOK                                                                                                    |                         |                          |                       |                        |                   |                           |                     |                    | ALINM           | ADI                        |                           |             |                            |          |        |
|                   |                                                                                                    |                         |                          |                       |                        |                   | KUR                       | SİYER Lİ            | ISTESİ             |                 |                            |                           |             | (İST                       | ENMIY    | DR)    |
| S.NO              | T.C.                                                                                                    | . KİMLİK                | NO                       | CNS                   | AD                     | I VE SOY          | ADI                       | DOĞUM               | 1 TARİHİ           | ÖĞR             | ENİMİ                      | TELE                      | FONU        | н                          | ES KOD   | U      |
| 1                 |                                                                                                    |                         |                          |                       |                        |                   |                           |                     |                    |                 |                            |                           |             |                            |          |        |
| 2                 |                                                                                                    |                         |                          |                       |                        |                   |                           |                     |                    |                 |                            |                           |             |                            |          |        |
| 3                 |                                                                                                    |                         |                          |                       |                        |                   |                           |                     |                    |                 |                            |                           |             |                            |          |        |
| 4                 |                                                                                                    |                         |                          |                       |                        |                   |                           |                     |                    |                 |                            |                           |             |                            |          |        |
| 5                 |                                                                                                    |                         |                          |                       |                        |                   |                           |                     |                    |                 |                            |                           |             |                            |          |        |
| 7                 | +                                                                                                    |                         |                          |                       |                        |                   |                           | +                   |                    |                 |                            |                           |             |                            |          |        |
| 8                 |                                                                                                    |                         |                          |                       |                        |                   |                           |                     |                    |                 |                            |                           |             |                            |          |        |
| 9                 | -                                                                                                    |                         |                          |                       |                        |                   |                           |                     |                    |                 |                            | -                         |             |                            |          |        |
| 10                |                                                                                                    |                         |                          |                       |                        |                   |                           |                     |                    |                 |                            |                           |             |                            |          |        |
| 11                |                                                                                                    |                         |                          |                       |                        |                   |                           |                     |                    |                 |                            |                           |             |                            |          |        |
| 12                |                                                                                                    |                         |                          |                       |                        |                   |                           |                     |                    |                 |                            |                           |             |                            |          |        |
| 13                |                                                                                                    |                         |                          |                       |                        |                   |                           |                     |                    |                 |                            |                           |             |                            |          |        |
| 14                | +                                                                                                    |                         |                          |                       |                        |                   |                           | +                   |                    |                 |                            |                           |             |                            |          |        |
| 16                |                                                                                                    |                         |                          |                       |                        |                   |                           |                     |                    |                 |                            |                           |             |                            |          |        |
| 17                | +                                                                                                    |                         |                          |                       |                        |                   |                           | +                   |                    |                 |                            | 1                         |             |                            |          |        |
| 18                | -                                                                                                    |                         |                          |                       |                        |                   |                           |                     |                    |                 |                            |                           |             |                            |          |        |
| 19                | 1                                                                                                    |                         |                          | 1                     |                        |                   |                           | 1                   |                    | 1               |                            |                           |             |                            |          |        |
| 20                |                                                                                                    |                         |                          |                       |                        |                   |                           |                     |                    |                 |                            |                           |             |                            |          |        |
| 21                |                                                                                                    |                         |                          |                       |                        |                   |                           |                     |                    |                 |                            |                           |             |                            |          |        |
| 22                |                                                                                                    |                         |                          |                       |                        |                   |                           |                     |                    |                 |                            |                           |             |                            |          |        |
| 23                |                                                                                                    |                         |                          |                       |                        |                   |                           |                     |                    |                 |                            |                           |             |                            |          |        |
| 24<br>72          | +                                                                                                    |                         |                          |                       |                        |                   |                           | -                   |                    |                 |                            |                           |             |                            |          |        |
|                   | <u> </u>                                                                                                    |                         |                          | l                     | l                      |                   |                           |                     |                    | l               |                            | <u> </u>                  | l           |                            |          |        |

#### İLKADIM İLÇE MİLLİ EĞİTİM MÜDÜRLÜĞÜNE

KONU: Kurs Açma ve Görevlendirme Onayı

İLGİ : a) Milli Eğitim Bakanlığı Hayat Boyu Öğrenme Kurumları Yönetmeliği

b) İlkadım İlçe Milli Eğitim Müdürlüğünün 30.09.2019 tarih ve 22994783-135.01.01-E.18478203 sayılı yazısı.

İlgi (a) yönetmelik hükümlerine göre, açılacak kurs ile görevlendirilecek öğretmene dair teklif yukanda sunulmuştur.

Makamlarınızca da uygun görüldüğü takdirde olurlarınıza arz ederim.

İlkadım HEM Müdür Yrd.

#### Murat YALÇINKAYA İlkadım HEM Müdürü

İlçe Milli Eğitim Şube Müdürü

### https://e-yaygin.meb.gov.tr/Login.aspx

| EĞİTİCİ KU                           | RS ONAYI                     | NASIL Y            | APILIR                         |  |  |  |  |  |
|--------------------------------------|------------------------------|--------------------|--------------------------------|--|--|--|--|--|
| Hayat Bayu Öğranme Genel Müdürlüğü   |                              | MEB BALL           | em Dairesi Başkarlığı          |  |  |  |  |  |
| T.C. MILLI E<br>e-YAYGIN SISTE       | <b>ĞİTİM BAKANLIĞI</b><br>Mİ | e-Devlet Girişi    | EBBİS Girişi                   |  |  |  |  |  |
| Ana Sayfa                            |                              |                    |                                |  |  |  |  |  |
| Con Kurum Islemieri Duyurular        |                              |                    |                                |  |  |  |  |  |
| Gösterilecek kayıt bulunmamaktadır.  |                              |                    |                                |  |  |  |  |  |
| Baçvurular                           |                              |                    |                                |  |  |  |  |  |
| Başvurular                           |                              |                    |                                |  |  |  |  |  |
| ∼Başvurular                          |                              |                    |                                |  |  |  |  |  |
| Usta Öğretici Başvurusu              |                              |                    |                                |  |  |  |  |  |
| Eğitici Görev Onayı                  |                              |                    |                                |  |  |  |  |  |
| Usta Öğretici Komisyon Onayı         |                              |                    |                                |  |  |  |  |  |
|                                      |                              | Q, Ara 🔒 Ana Sayfa | ®¥ərdim B°Çıkış                |  |  |  |  |  |
| lurs Süresi(Saat) Görev Süresi(Saat) | Kurs Tarihi Kurs Yetkilisi   | Onay Durumu        | Onay                           |  |  |  |  |  |
|                                      | 10 10 2020                   |                    | -                              |  |  |  |  |  |
| 368 36                               | 25.02.2021 Ferhat Arslan     | Görev Onaylarıdı   | Görev Onaylandı *              |  |  |  |  |  |
|                                      |                              |                    | Onay Bekliyor<br>Görevi Reddet |  |  |  |  |  |
| "Görev                               | Onaylandı" şıkkını işare     | tleyiniz 💳 🔿       | Görev Onaylandı                |  |  |  |  |  |
| 🗄 Kaydet 🥌 💭 tenile                  |                              | KAYDET Tuşı        | una Basınız                    |  |  |  |  |  |
|                                      |                              |                    |                                |  |  |  |  |  |